2017年4月12日 総合情報センター

第 11・12 実習室の Office for Mac 利用について(訂正)

Office for Mac (Word, Excel, Powerpoint)を利用する場合、新規ドキュメント・既存ド キュメント問わず、下記のとおりポップアップが表示されます。説明画像①~③にある赤 丸をクリックして編集画面を表示させて下さい。

ご不便をおかけいたしますが、よろしくお願いいたします。

(参考) 起動アイコンをクリックし、Word を利用する場合

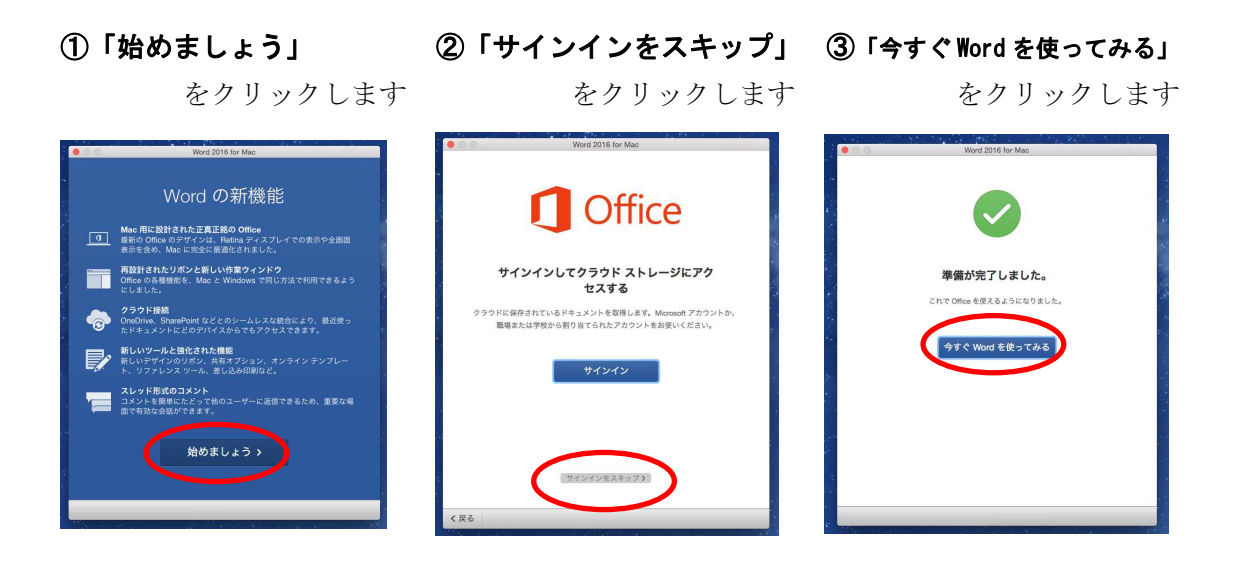

④ 新規作成は「白紙の文書」をクリックする ⑤ Word の編集画面になります

|                          | Microsoft Word                                                                                                    | n de la superior de la composition de la composition de la composition de la composition de la composition de l<br>La composition de la composition de la composition de la composition de la composition de la composition de la c                                                                                                    |                                                                                                    |         | ២៩៩-៤៩-                                                                             | 文書 1           | Q- 文書内を検索 | ()<br>()                                    |
|--------------------------|----------------------------------------------------------------------------------------------------|----------------------------------------------------------------------------------------------------|----------------------------------------------------------------------------------------------------|---------|-------------------------------------------------------------------------------------|----------------|-----------|---------------------------------------------|
| 91313<br>51000           | Here Handward Handward Ha<br>Handward Handward Handward Handward Handward Handward Handward Handward Handward Handward Handward Handward Hand<br>Handward Handward Handwa                                                                                                    |                                                                                                    | Q. FXC8752U-1-688#                                                                                                    |         | 挿入 デザイン レイアウト<br>潮明朝 Regu *  12 * A+<br>B I U * ake X <sub>2</sub> X <sup>2</sup> 6 |                |           | № <u>4</u><br>Ау · Со<br>хэть хэть<br>Этукт |
| EXERCISE<br>EXERCISE 774 | ノートを取る                                                                                                    | リストの作成                                                                                                    | 日記をつける                                                                                                    |         | $-\dot{a}$                                                                          |                |           |                                             |
|                          | A CANADA CANADA | BRAISH<br>SR<br>Anno 19                                                                                                    | Annual Control of Control of Cont          |         |                                                                                     |                |           |                                             |
| 72                       | トラインの作成 ニュースレター                                                                                                    | バンフレット                                                                                                    | チラシ                                                                                                    | 1.1     |                                                                                     |                |           |                                             |
| <b>.</b>                 | 海道<br>"在一个时间的一个时间,我们们们们们们们们们们们们们们们们们们们们们们们们们们们们们们们们们们们们                                                                                                    | 東海道五十三次<br><sup>INNUE</sup><br>Marchan (Innue Annue Annue<br><del>INNUE (I</del> NNUE ANNUE ANNUE | REAL PER<br>REALIZATION<br>THE THE REAL PROVIDED TO THE REAL<br>THE REAL PROVIDED TO THE REAL PROVIDED TO THE REAL PROVIDED |         |                                                                                     |                |           |                                             |
|                          |                                                                                                    |                                                                                                    | キャンセル 作成                                                                                                    | 1/1 ページ | 0 文字 日本語                                                                            | <b>- - - -</b> | · =       | - + 100%                                    |